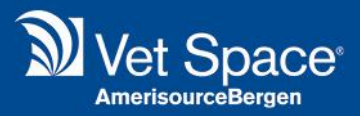

# Internal Messaging Improvements

## Merlin Release Notes 2.3.52

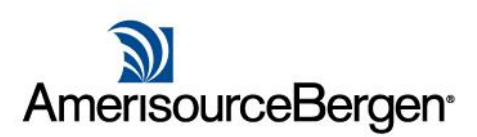

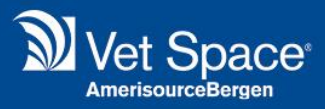

### What is it?

We have made some improvements around the Internal Messaging area of the system.

#### **Minimise Internal Messaging Windows**

It is now possible to minimise Internal Message windows. This allows users to continue navigating the system whilst typing a message.

For example, if a user is typing a new message, they may want to link a patient/client to the message. Therefore, they could navigate to the reception screen, 'add a link' to the message.

To minimise the message window, select the icon highlighted below:

|   | New Message                                   | <ul> <li>×</li> </ul> | j |
|---|-----------------------------------------------|-----------------------|---|
| 1 | Send 💥 Cancel 📎 Attach 🚦 Important 🙀 Add Link |                       |   |
|   |                                               |                       |   |
|   | Subject:                                      |                       |   |
|   |                                               |                       |   |
|   |                                               |                       |   |

#### **Workflow Improvements**

Improvements to the useability of the system have also been made around the default cursor focus for screens within the Messaging module.

#### **Reply to Message**

When you 'reply' to a message, the cursor now defaults to the text box rather than the 'To' field.

| 4 | ply To Message                                |  |  |
|---|-----------------------------------------------|--|--|
| 3 | Send 🎽 Cancel 📎 Attach 🚦 Important 🙀 Add Link |  |  |
|   | jordan cotter                                 |  |  |
|   | Subject: RE: Test                             |  |  |
|   |                                               |  |  |
|   |                                               |  |  |
|   |                                               |  |  |

#### Delete Message Cursor Focus

When you choose to delete a message, the prompt 'Do you want to delete selected message?' will appear. The cursor focus is now set to 'Yes', therefore pressing the **Return Key** on the keyboard will select 'Yes' to delete the message. Alternatively, press **Y** for yes or **N** for 'No'.

| Alert | Do you want to delete selected message? |
|-------|-----------------------------------------|
|       | Yes No                                  |